## 顧客詳細から、納入実績データを利用した機器登録

顧客の詳細画面から、納入実績データを検索し、顧客の機器登録が可能です。

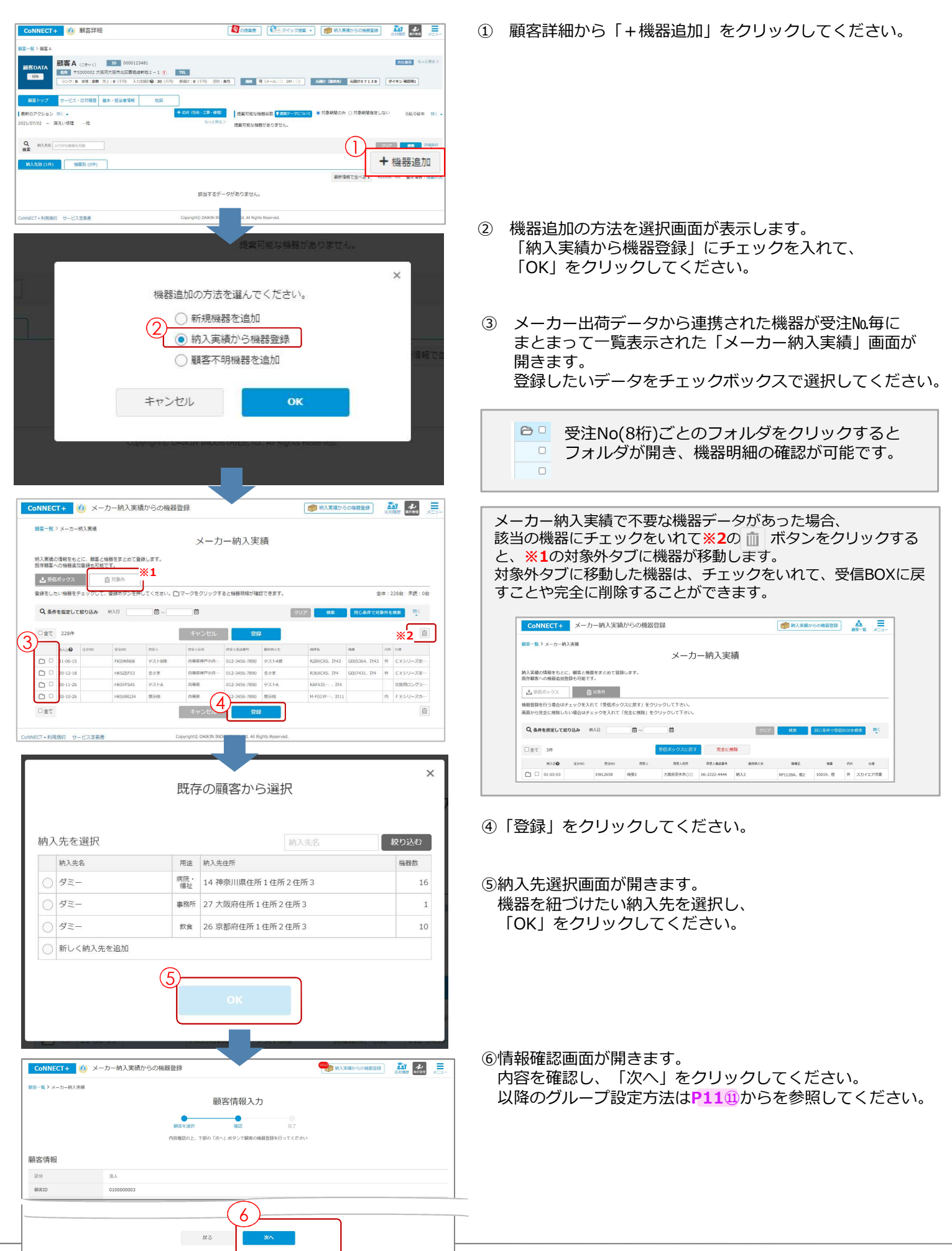

## 納入先詳細からの納入実績データの登録

顧客に納入先が複数ある場合、対象の「納入先」を特定しての納入実績データ登録も可能です。

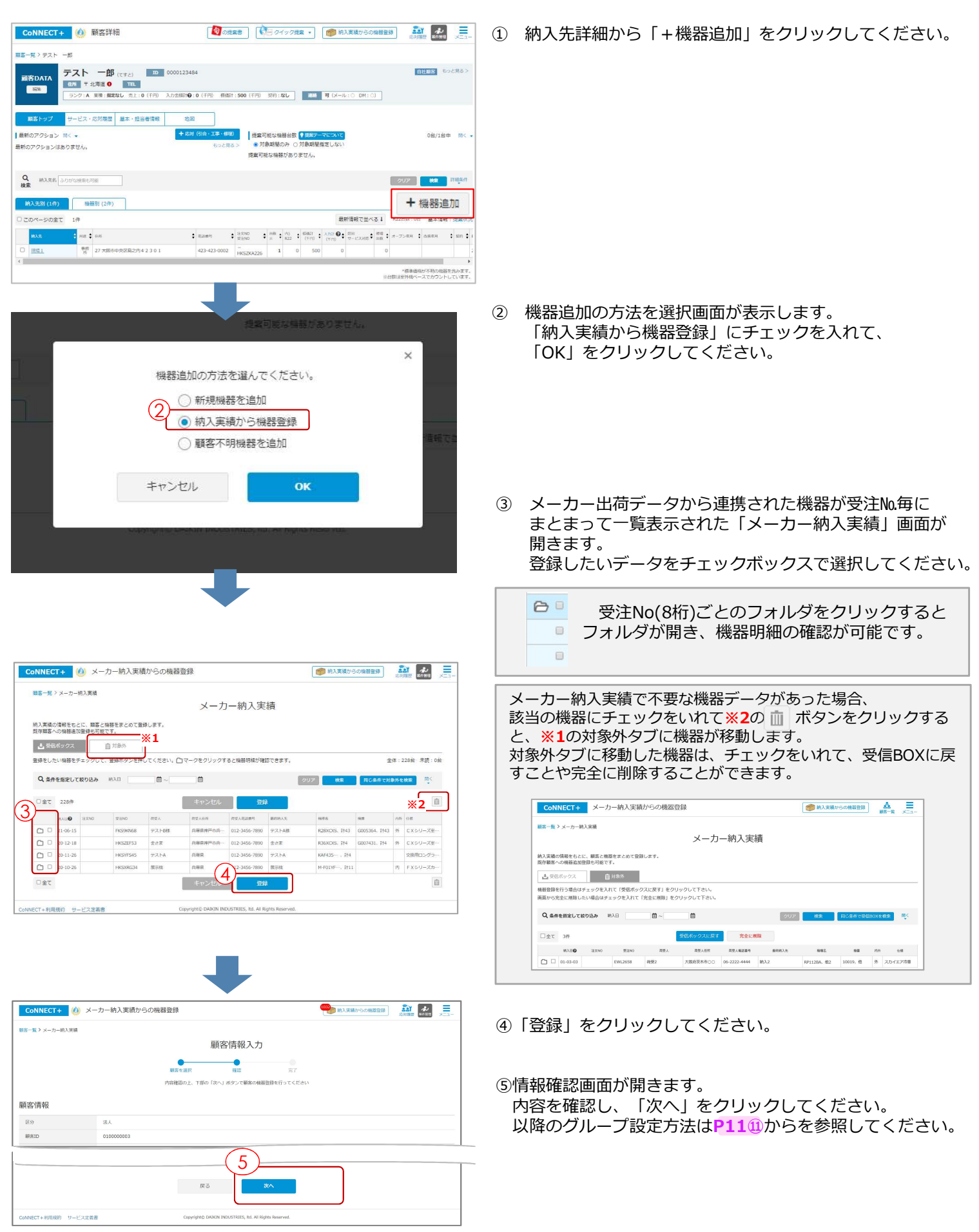